# Outlook 2010/2013 — Outlook Profile Configuration

**NOTE:** If you are using Outlook 2010, we STRONGLY recommend you upgrade to a later version as 2010 is no longer supported.

**NOTE:** For more information and troubleshooting tips, please visit: <u>How Do I Manually Connect Microsoft</u> <u>Outlook 2010/2013 To My Exchange Server?</u>

# **Outlook Profile Configuration – Autodiscover**

 Following the migration of your Exchange mailbox your Outlook client will need to restart. Upon receiving the restart notification (see Figure 1), click the OK button and close and restart Outlook.

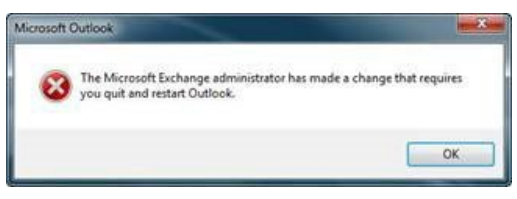

Figure 1: Outlook Restart Notification Window

- 2. When you receive Microsoft Outlook pop-up windows (see Figure 2) asking to "Allow this website to configure...server settings":
  - a. Click (check) the "Don't ask me about this website again" check box
  - b. Click the **Allow** button

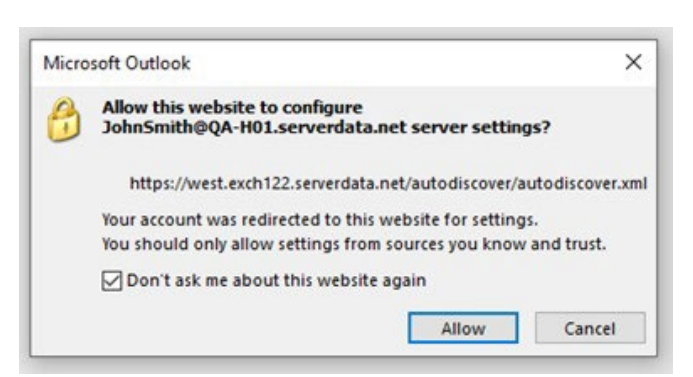

Figure 2: Allow Website to Configure

- 3. When prompted for credentials (see Figure 3) enter your Outlook credentials as follows:
  - a. Primary email address (example: <u>FirstLastName@domain.com</u> or <u>janesmith@domain.com</u>)
  - b. Click (check) the "Remember my credentials" check box
  - c. Click the **OK** button

| Microsoft Outlook            |                    |
|------------------------------|--------------------|
| Connecting to JohnSmith@QA-I | H01.serverdata.net |
| JohnSmith@QA-H01.serverdata. | net                |
| •••••                        |                    |
| Remember my credentials      |                    |
| More choices                 |                    |
|                              |                    |

Figure 3: Microsoft Outlook Connecting

- 4. If prompted by Outlook to restart (see Figure 1) click the OK button
- 5. Close (exit) the Microsoft Outlook application
  - a. It is recommended that you close all open applications and restart your laptop
- 6. When starting Outlook, you may be prompted for credentials (see Figure 3 above), please use the following:
  - a. User ID = Primary email address (example janesmith@domain.com)
  - b. Password = your current Hosted Exchange password
  - c. Click (check) the "Remember my credentials" check box
  - d. Click the **OK** button
- 7. Your Outlook email has now been migrated to the hosted cloud environment
  - a. Note: you must also re-configure your mobile devices (iPhone, Android, BlackBerry) to receive email and calendar information. Please use the <u>Mobile</u> <u>Device Configuration Wizard</u> to configure your devices.
  - b. If you want to open your email using Outlook Web App, go to <u>Outlook Web App</u> and enter your primary email address as the login.

# **Outlook Manual Profile Configuration**

To manually configure your Outlook profile, you need to manually configure multiple profiles and/or add email accounts to an existing profile. Perform the following steps:

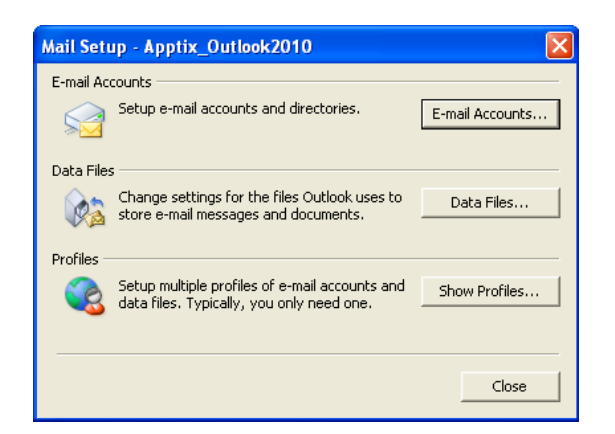

1. Click the [Show Profiles] button, then [Add] to create a new profile for your account.

| Mail                                               | ×      |
|----------------------------------------------------|--------|
| General                                            |        |
| The following profiles are set up on this comp     | outer: |
| Outlook                                            | *      |
|                                                    |        |
|                                                    |        |
|                                                    | *      |
| Add Remove Properties Copy                         |        |
| When starting Microsoft Outlook, use this profile: |        |
| Prompt for a profile to be used                    |        |
| Always use this profile                            |        |
| Outlook                                            | -      |
|                                                    |        |
| OK Cancel                                          | Apply  |
| Personance information and roots 🔤 Personanzation  | UII    |
|                                                    |        |

| New Profile        |              |
|--------------------|--------------|
| Create New Profile | OK<br>Cancel |
| Profile Name:      |              |
|                    |              |
|                    |              |

2. Enter any name for the profile to help you identify the account (for example, "Outlook2010") and click **[OK]**. The Auto Account Setup dialog displays.

| Add New E-mail Acc            | ount 🛛 🛛                                   |
|-------------------------------|--------------------------------------------|
| Auto Account Setu             |                                            |
| Your Name:<br>E-mail Address: | Example: Barbara Sankovic                  |
| Password:<br>Retype Password: | Example: barbara@contoso.com               |
| Manually configure :          | server settings or additional server types |
|                               | < Back Next > Cancel                       |

| Account                                                                                                    |              |        |
|----------------------------------------------------------------------------------------------------|--------------|--------|
| hoose Service                                                                                                    |              | ×      |
| Microsoft Exchange Server or compatible service<br>Connect to an Exchange account to access email, calendars, contacts, tasks, and        | l voice mail |        |
| Outlook.com or Exchange ActiveSync compatible service<br>Connect to a service such as Outlook.com to access email, calendars, contacts, a | ind tasks    |        |
| POP or IMAP<br>Connect to a POP or IMAP email account                                                                                     |              |        |
|                                                                                                    |              |        |
|                                                                                                    |              |        |
|                                                                                                    |              |        |
|                                                                                                    |              |        |
| < Back                                                                                                    | Next >       | Cancel |

3. Select the **Microsoft Exchange** radio button option and click the **[Next]** button.

The **Microsoft Exchange Settings** dialog displays, on which you can enter server settings to begin setup.

| Add Account                                         |                                      | ×                 |
|-----------------------------------------------------|--------------------------------------|-------------------|
| Server Settings<br>Enter the Microsoft Exchange Ser | ver settings for your account.       |                   |
| Server Settings                                     |                                      |                   |
| Server:                                             | MBX122-W1-CO-1.exch122.serverpod.net |                   |
| User Name:                                          | setup@mydomain.com                   | Check Name        |
| Offline Settings                                    |                                      |                   |
| 🔽 Use Cached Exchange Mode                          |                                      |                   |
| Mail to keep offline:                               |                                      | 12 months         |
|                                                     |                                      |                   |
|                                                     |                                      |                   |
|                                                     |                                      |                   |
|                                                     |                                      |                   |
|                                                     |                                      | More Settings     |
|                                                     | < B                                  | ack Next > Cancel |

4. Make sure to keep the **Use Cached Exchange Mode** checkbox checked (that's the default) and enter the information as requested.

Microsoft Exchange server: MBX122-W1-CO-1.exch122.serverpod.net

| Mic | crosof | ft Office Outlook                                                                                                    |
|-----|--------|----------------------------------------------------------------------------------------------------|
| 4   | 1      | The action cannot be completed. The connection to Microsoft Exchange is unavailable. Outlook must be online or<br>connected to complete this action. |
|     |        | ОК                                                                                                    |

5. Click **[OK]** on each warning dialog until the **Microsoft Exchange** dialog displays.

| Microsoft Exchange                                                                                                    |   |
|----------------------------------------------------------------------------------------------------|---|
| General Advanced Security Connection Remote Mai                                                                                                    | 1 |
| Connection                                                                                                    | _ |
| Use these settings when connecting to Microsoft<br>Exchange when working offline:                                                                                                    |   |
| Connect using my Local Area Network (LAN)                                                                                                    |   |
| Connect using my phone line                                                                                                    |   |
| O Connect using Internet Explorer's or a 3rd party dialer                                                                                                    |   |
| Modem                                                                                                    | _ |
| Use the following Dial-Up Networking connection:                                                                                                    |   |
|                                                                                                    |   |
| ~                                                                                                    |   |
| Properties Add                                                                                                    |   |
| Properties Add Outlook Anywhere                                                                                                    |   |
|                                                                                                    |   |
|                                                                                                    |   |
| ✓     ✓     ✓     ✓     ✓     ✓     ✓     ✓     ✓     ✓     ✓     ✓     ✓     ✓     ✓     ✓     ✓     ✓     ✓     ✓     ✓     ✓     ✓     ✓     ✓     ✓     ✓     ✓     ✓     ✓     ✓     ✓     ✓     ✓     ✓     ✓     ✓     ✓     ✓     ✓     ✓     ✓     ✓     ✓     ✓     ✓     ✓     ✓     ✓     ✓     ✓     ✓     ✓     ✓     ✓     ✓     ✓     ✓     ✓     ✓     ✓     ✓     ✓     ✓     ✓     ✓     ✓     ✓     ✓     ✓     ✓     ✓     ✓     ✓     ✓     ✓     ✓     ✓     ✓     ✓     ✓     ✓     ✓     ✓     ✓     ✓     ✓     ✓     ✓     ✓     ✓     ✓     ✓     ✓     ✓     ✓     ✓     ✓     ✓     ✓     ✓     ✓     ✓     ✓     ✓     ✓     ✓     ✓     ✓     ✓     ✓     ✓     ✓     ✓     ✓     ✓     ✓     ✓     ✓     ✓     ✓     ✓     ✓     ✓     ✓     ✓     ✓     ✓     ✓     ✓     ✓     ✓     ✓     ✓     ✓     ✓     ✓     ✓     ✓     ✓     ✓     ✓     ✓     ✓     ✓     ✓     ✓     ✓     ✓     ✓     ✓     ✓     ✓     ✓     ✓     ✓     ✓     ✓     ✓     ✓     ✓     ✓     ✓     ✓     ✓     ✓     ✓     ✓     ✓     ✓     ✓     ✓     ✓     ✓     ✓     ✓     ✓     ✓     ✓     ✓     ✓     ✓     ✓     ✓     ✓     ✓     ✓     ✓     ✓     ✓     ✓     ✓     ✓     ✓     ✓     ✓     ✓     ✓     ✓     ✓     ✓     ✓     ✓     ✓     ✓     ✓     ✓     ✓     ✓     ✓     ✓     ✓     ✓     ✓     ✓     ✓     ✓     ✓     ✓     ✓     ✓     ✓     ✓     ✓     ✓     ✓     ✓     ✓     ✓     ✓     ✓     ✓     ✓     ✓     ✓     ✓     ✓     ✓     ✓     ✓     ✓     ✓     ✓     ✓     ✓     ✓     ✓     ✓     ✓     ✓     ✓     ✓     ✓     ✓     ✓     ✓     ✓     ✓     ✓     ✓     ✓     ✓     ✓     ✓     ✓     ✓     ✓     ✓     ✓     ✓     ✓     ✓     ✓     ✓     ✓     ✓     ✓     ✓     ✓     ✓     ✓     ✓     ✓     ✓     ✓     ✓     ✓     ✓     ✓     ✓     ✓     ✓     ✓     ✓     ✓     ✓     ✓     ✓     ✓     ✓     ✓     ✓     ✓     ✓     ✓     ✓     ✓     ✓     ✓     ✓     ✓     ✓     ✓     ✓     ✓     ✓     ✓     ✓     ✓     ✓     ✓     ✓     ✓     ✓     ✓     ✓     ✓     ✓     ✓     ✓     ✓     ✓     ✓     ✓     ✓     ✓     ✓     ✓     ✓     ✓ |   |
| Properties       Add         Outlook Anywhere       Outlook Anywhere         Connect to Microsoft Exchange using HTTP         Exchange Proxy Settings                                                                                                    |   |

6. Click the **Connection** tab to access the additional connection settings.

### 7. Click the Connect to Microsoft Exchange using HTTP checkbox.

This activates the [Exchange Proxy Settings] button.

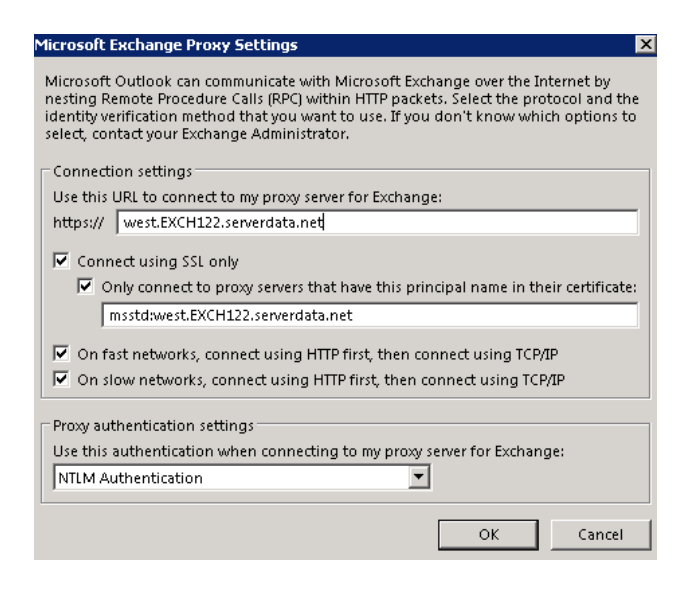

- 8. Enter all of the following settings:
- Use this URL...proxy server for Exchange: west.EXCH122.serverdata.net
- Only connect...certificate: msstd:west.EXCH122.serverdata.net
  - Check the checkbox for On fast networks...using TCP/IP.
  - Check the checkbox for On slow networks... using TCP/IP (default).
  - Select NTLM from the Proxy authentication settings drop-down

|                                                               | Aicrosoft Exchange                                                                |
|---------------------------------------------------------------|-----------------------------------------------------------------------------------|
|                                                               | General Advanced Security Connection Remote Mail                                  |
|                                                               | Connection                                                                        |
|                                                               | Use these settings when connecting to Microsoft<br>Exchange when working offline: |
| <ul> <li>Connect using my Local Area Network (LAN)</li> </ul> |                                                                                   |
|                                                               | Connect using my phone line                                                       |
|                                                               | Connect using Internet Explorer's or a 3rd party dialer                           |
|                                                               | Modem                                                                             |
|                                                               | Use the following Dial-Up Networking connection:                                  |
|                                                               | ~                                                                                 |
|                                                               | Properties Add                                                                    |
|                                                               | Outlook Anywhere                                                                  |
|                                                               | Connect to Microsoft Exchange using HTTP                                          |
|                                                               | Exchange Proxy Settings                                                           |
|                                                               |                                                                                   |
|                                                               |                                                                                   |
|                                                               |                                                                                   |

### 9. Click [Apply], and then click [OK].

The Microsoft Exchange Settings dialog displays.

| Add Account<br>Server Settings<br>Enter the Microsoft Exchange Ser | ver settings for your account.                         | ×                 |
|--------------------------------------------------------------------|--------------------------------------------------------|-------------------|
| Server Settings                                                    |                                                        |                   |
| Server:<br>User Name:                                              | MBx122-WI-CO-Lexch122.serverpod.net setup@mydomain.com | Check Name        |
| Offline Settings                                                   |                                                        |                   |
| 🔽 Use Cached Exchange Mode                                         |                                                        |                   |
| Mail to keep offline:                                              | ·                                                      | 12 months         |
|                                                                    |                                                        |                   |
|                                                                    |                                                        |                   |
|                                                                    |                                                        |                   |
|                                                                    |                                                        |                   |
|                                                                    |                                                        | More Settings     |
|                                                                    | < B                                                    | ack Next > Cancel |

10. Click the [Check Name] button. You are prompted to login.

| Connect to out   | look.collaborationhost.net 🛛 ? 🔀 |
|------------------|----------------------------------|
|                  | <b>GK</b>                        |
| Welcome to outlo | ok.collaborationhost.net         |
| User name:       | 🖸 I 🛛 🔽                          |
| Password:        |                                  |
|                  | Remember my password             |
|                  |                                  |
|                  | OK Cancel                        |

11. Enter your User name and Password and click [OK].

Outlook attempts to communicate with the Exchange server with the settings you have entered.

It may take a few seconds (up to two minutes on slow Internet connections) before the Outlook profile resolves your mailbox settings.

The setup is successful when the **Microsoft Exchange Settings** dialog is updated – the **Microsoft Exchange server** and the mailbox **User Name** inputs display as <u>underlined</u>.

**NOTE:** The **Microsoft Exchange server** name of the resolved location (which is underlined) may be different than what was entered in Step 6 above.

The **User Name** displays what was entered for the **Display Name** for the Exchange mailbox.

12. Click the **[Next]** button.

A Congratulations dialog displays, indicating that the setup was successful.

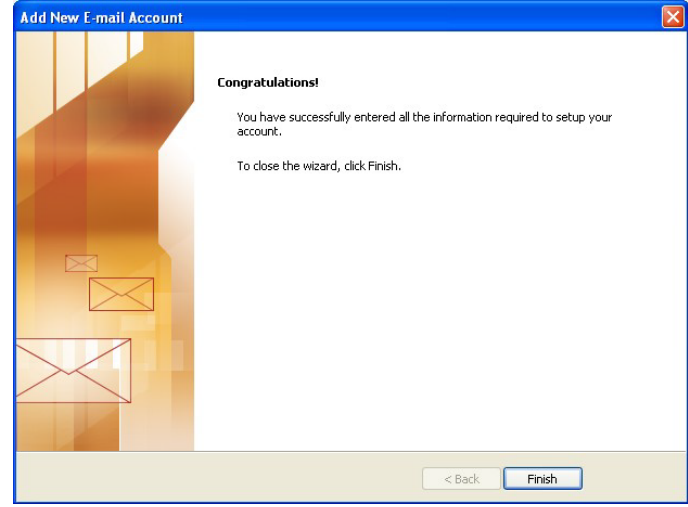

13. Click the **[Finish]** button. The Mail dialog displays again.

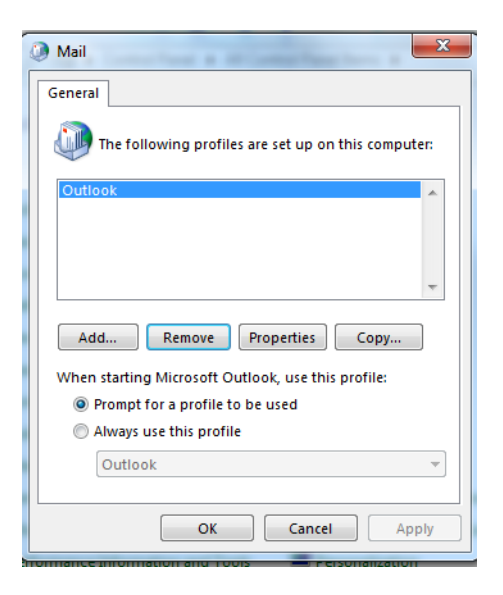

- 14. Make sure Prompt for a profile to be used option is selected
- 15. Click OK in the Mail dialog box to close.
- 16. Start Outlook, and when prompted for your Profile, select the new profile you just created.

You have now successfully connected the Outlook profile to your Exchange mailbox using the manual server configuration settings.

# **POP/IMAP/SMTP Configuration**

**NOTE:** If you're using Outlook 2010/2013, we recommend that you connect to your email account with an Exchange account instead of through POP3 or IMAP4. Using an Exchange account lets you use calendaring and other collaboration features that you can't get if you connect through IMAP4 or POP3.

If you have trouble connecting, please visit <u>Connecting Outlook 2010/2013 to a POP/IMAP</u> <u>Mailbox</u>

- From your PC: Windows 7 (in Category view): Start | Control Panel | Mail The Mail Setup wizard starts.
- Click the [Show Profiles] button, then [Add] to create a new profile for your account. NOTE: If this is the first profile created, then the second dialog (Mail | General) displays; the first dialog does not display. The New Profile dialog displays.
- 3. Enter any name for the profile to help you identify the account (for example, "Exchange2016") and click **[OK**]. The **Add Account Setup** dialog displays.
- Click the checkbox at the bottom of the screen to Manually configure server settings or additional server types and click the [Next] button. The Choose E-mail Service dialog displays.
- 5. In the Choose Service page of the wizard, select Internet E-mail, and then click [Next].
- 6. Provide the following information on the Internet E-mail Settings page.

#### Under User Information:

- In the **Your Name** box, enter the name you want users to see when you send e-mail from this account.
- In the E-mail Address box, enter your e-mail address.

#### Under Server Information:

- a. Under Account Type, select IMAP or POP3.
- b. In the Incoming mail server box, enter the IMAP or POP server name.
- IMAP Incoming Mail Server: west.EXCH122.serverdata.net
- POP3 Incoming Mail Server: west.EXCH122.serverdata.net
- c. In the **Outgoing mail server (SMTP)** box, enter the SMTP server name: **west.EXCH122.serverdata.net**

Under Logon Information:

- a. In the **User Name** box, enter your email address.
- b. In the **Password** box, enter your password.
- c. If you want Outlook to remember your password, make sure the check box next to **Remember password** is selected.
- 7. At the lower-right side of the page, click **[More Settings]**, and then fill in the **Internet E-Mail Settings** dialog box as follows:

On the Outgoing Server tab, select My outgoing server (SMTP) requires authentication.

- a) On the Advanced tab: Under Incoming server (IMAP), or Incoming server (POP3), next to Use the following type of encrypted connection, select SSL in the drop-down box. IMAP Incoming Port: 993 POP Incoming Port: 995
- b) Under Outgoing server (SMTP), next to Use the following type of encrypted connection, select TLS, and then click [OK].
   Outgoing Port: 587
- c) If you're using POP3 and you want to keep a copy of your messages on the server, under **Delivery**, click **Leave a copy of messages on the server**.
   If you don't select this option, all messages will be removed from the server and stored locally on your computer.
- 8. On the Add New Account page, click [Next].
- 9. After Outlook 2010 tests your account, click **[Close]** to close the **Test Account Settings** dialog box.
- 10. On the **Congratulations** page, click **[Finish].**
- 11. On the **Account Settings** page, click **[Close].** If you're using IMAP4, a message may display asking you if you want to download folders for the mail server that you added.

### 12. Click **[Yes]**.

Use the Outlook user interface to select which folders to synchronize between the server and your local computer, and then click **[OK]**.